## ■ログイン画面

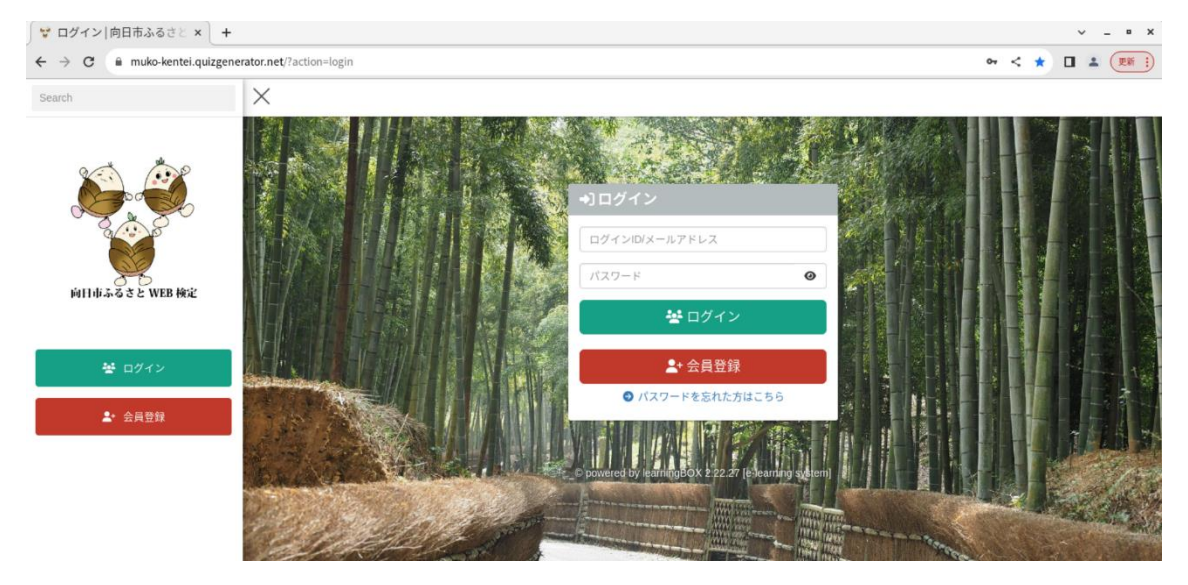

## ■新規会員登録

①ログイン画面の「会員登録」をクリックして、新規会員登録ページへ進む。

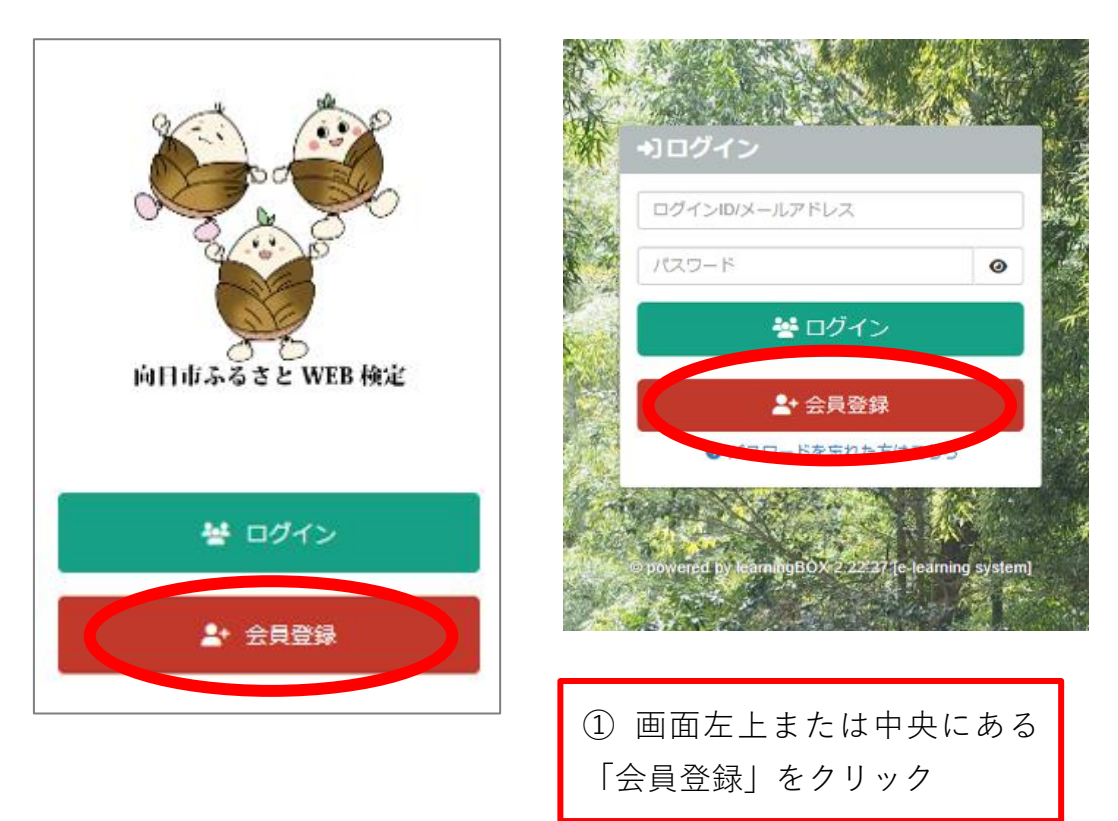

②必要項目を入力し、画面下部の「確認画面へ」をクリック。内容確認画面で、 内容に変更がなければ「上記の内容で申込する」をクリックし申込む。

| Search         | ×     |                                             | ログインID/メールアドレス | パスワード | 0 | ログイン |
|----------------|-------|---------------------------------------------|----------------|-------|---|------|
|                |       | 入力 @22<br>新規会員登録                            | 申込             |       |   |      |
| 向日市ふるさと WEB 検定 |       | ログインID ② 2001<br>ログインID<br>お名前 (姓) ③ 2001   |                |       |   |      |
| ※ ログイン         |       | お名前(姓)<br><b>お名前(名) <u>必須</u></b><br>お名前(名) |                |       |   |      |
| ▲ 五只立环         |       | <b>フリガナ(セイ) 必須</b><br>フリガナ(セイ)              |                |       |   |      |
| ②-1 必須功        | 頁目を入力 | 金角カタカナ<br><b>フリガナ (メイ)                </b>  |                |       |   |      |
|                |       | 全角カタカナ                                      |                |       |   |      |

【必須項目】 ○ログイン ID 好きな ID を登録してください。 ※5~50 字以内。半角英数字と特殊文字の使用が可能。 英字は、大文字・小文字どちらも可。 特殊文字は、!"#\$%&'()+\*,./:;<=>?[]^、が可。 ○お名前(姓)・お名前(名)/フリガナ(セイ)・フリガナ(メイ) 氏名を入力してください。また、カタカナでふりがなを入力してください。 ○E-mail アドレス アカウント登録に使用するメールアドレスを入力してください。ここで登録した メールアドレスには、受検案内などの検定に関する通知が送られます。 ○パスワード・パスワード(確認用) 好きなパスワードを登録してください。 ※8~128 字以内。半角英数字と特殊文字の使用が可能。(ログイン ID と同様。) ※英字と数字をそれぞれ1文字以上使用してください。 ○住所/電話番号/年齢 それぞれ入力してください。 【個人情報の取り扱いについて】 下記をご参照ください。 向日市ホームページ:向日市ふるさと WEB 検定について

【新規会員登録画面】

## 【内容確認画面】

| E-mailアドレス        | E-mailアドレス          |
|-------------------|---------------------|
| バスワード ③           |                     |
| パスワード 📀           | パスワード               |
| パスワード(確認用) 必須     |                     |
| パスワード 🔮           | /+ RC               |
| 住所 必須             | 1±/7                |
| 住所                |                     |
| 電話番号 必須           | 電話番号                |
| 電話番号              |                     |
| 半角ハイフンなし          | 年齢                  |
| 年齢 必須             | 回答しない               |
| 選択してください。         |                     |
|                   | 上記の内容で申込する 戻って再編集する |
| 確認画面へ             |                     |
|                   |                     |
|                   |                     |
|                   | ②-3 上記の内容で申込する」     |
| ②=2 「唯恥回国へ」 をクリック | をカリック               |
|                   | センリツン               |

③こちらの画面に切り替わり申込が完了すると、②で入力したメールアドレス に本会員登録手続きの案内メールが送信される。

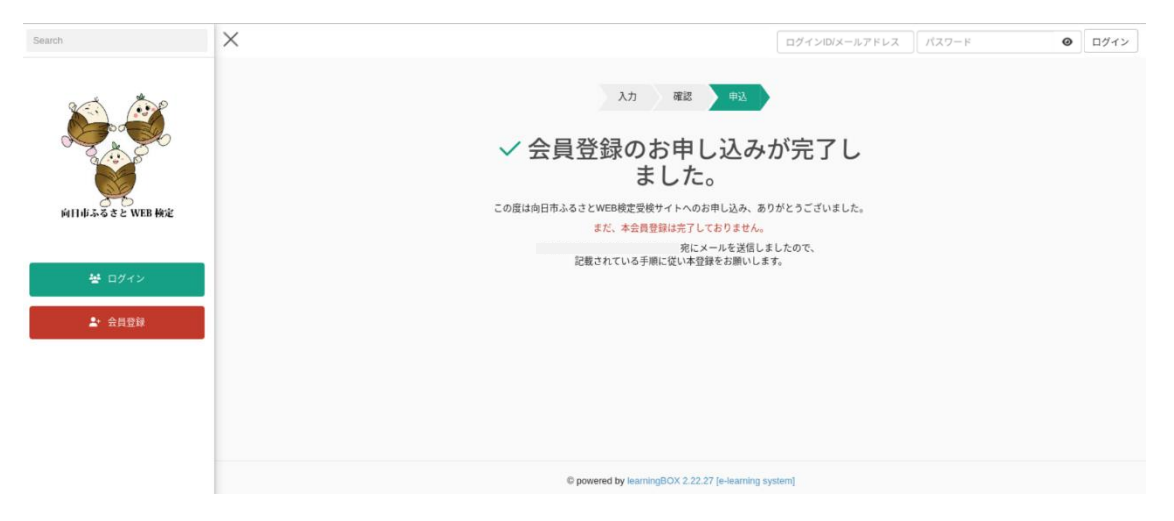

④メールに記載されている会員様認証用 URL をクリックする。

| 本会員登録手続きのお願い   向日市企画広報課                                                      |                                        |    |
|------------------------------------------------------------------------------|----------------------------------------|----|
|                                                                              |                                        |    |
|                                                                              |                                        |    |
| 144                                                                          |                                        |    |
| 惊                                                                            |                                        |    |
| この度は本サービスにご登録いただき誠にありがとうございます。<br>こちらは、「向日市ふるさとWEB検定受検サイト」の会員登録のお申し込みをいただいたお | お客様へ自動送信されるメールです。                      |    |
| ご登録内容は現在まだ有効ではございません。                                                        |                                        |    |
| ト記URLに60分以内にアクセスし、ご登録を有効にしてください。<br>なお、このメールに見覚えのない場合は、お手数ですが破棄してください。       |                                        |    |
| 会員様認証用URL: https://muko-kentei.quizgenerator.net/user/register/activate/726  | 69bb6308ac95ed486fbea3d34e1f3d9416ed9e |    |
| ※上記URLはお申し込み後60分間有効です。                                                       |                                        |    |
| 60分経過後のアクセスは無効となりますのでご注意ください。<br>無効になった場合はお手数ですが、下記連絡先までメールにてご連絡をお願いいたします。   | ④会員様承認用 URL をクリ                        | ック |
|                                                                              |                                        |    |
| ***************************************                                      |                                        |    |
| このメールは、配信専用のアドレスで配信されています。<br>このメールに返信されても、返信内容の確認およびご返答ができません。              |                                        |    |

⑤こちらの画面に切り替わると自動で登録が完了する。

ログイン画面に戻り、②で登録した「ログインID/メールアドレス」と 「パスワード」を入力しログインする。

| Search | ×                                                                                                  | ログインID/メールアドレス                                                                                                    | パスワード | 0 | ログイン |  |  |
|--------|----------------------------------------------------------------------------------------------------|----------------------------------------------------------------------------------------------------|-------|---|------|--|--|
| ★ 2月2年 | 向日市ふるさとWEB検定受検サイトへた<br>ございまし<br><sup>正常に本会員登録が完てし</sup><br><sup>下記のポタンよりログインし、引き送<br/>ログインする</sup> | 日 市 ふる さ と WEB 検 定 受 検 サイト へ 本 会 員 登 録 いただき、ありがとう<br>ございました。<br><sup>正常に本会員登録が完了しました。</sup><br><sup>TRIO # ダンよりログインし、引き焼きご利用ください。</sup> |       |   |      |  |  |
|        | © powered by learningBOX 2.22.27 [e-learning system]                                               |                                                                                                    |       |   |      |  |  |
|        | トズ 「向口古こスキと W/                                                                                     | FR 桧宁                                                                                                    |       |   | ]    |  |  |

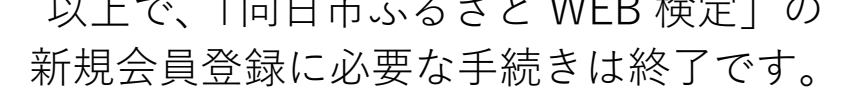